## Adamski effect in Ps

Presented by Tomas Hansson

### Before and after

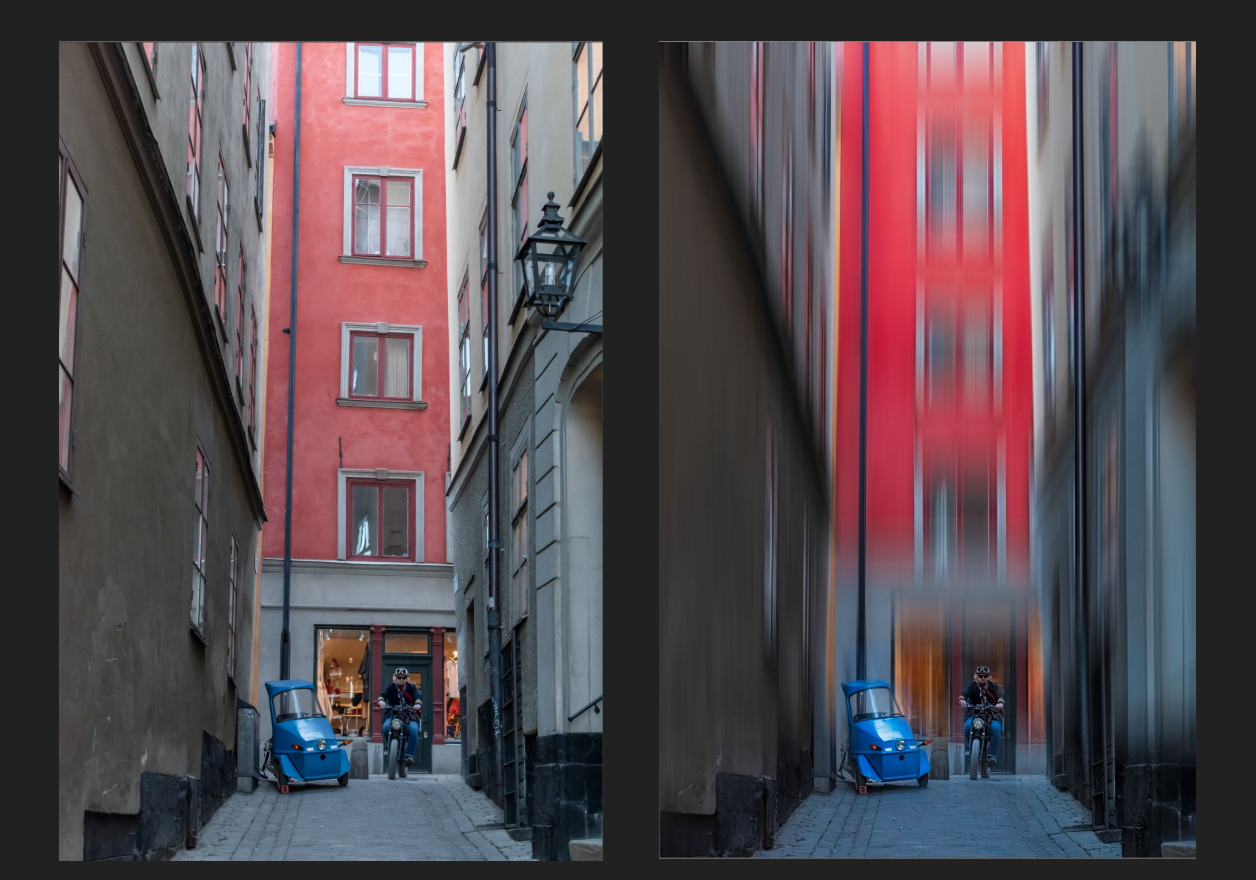

### Open orignal picture in Ps after first cropping in Lr

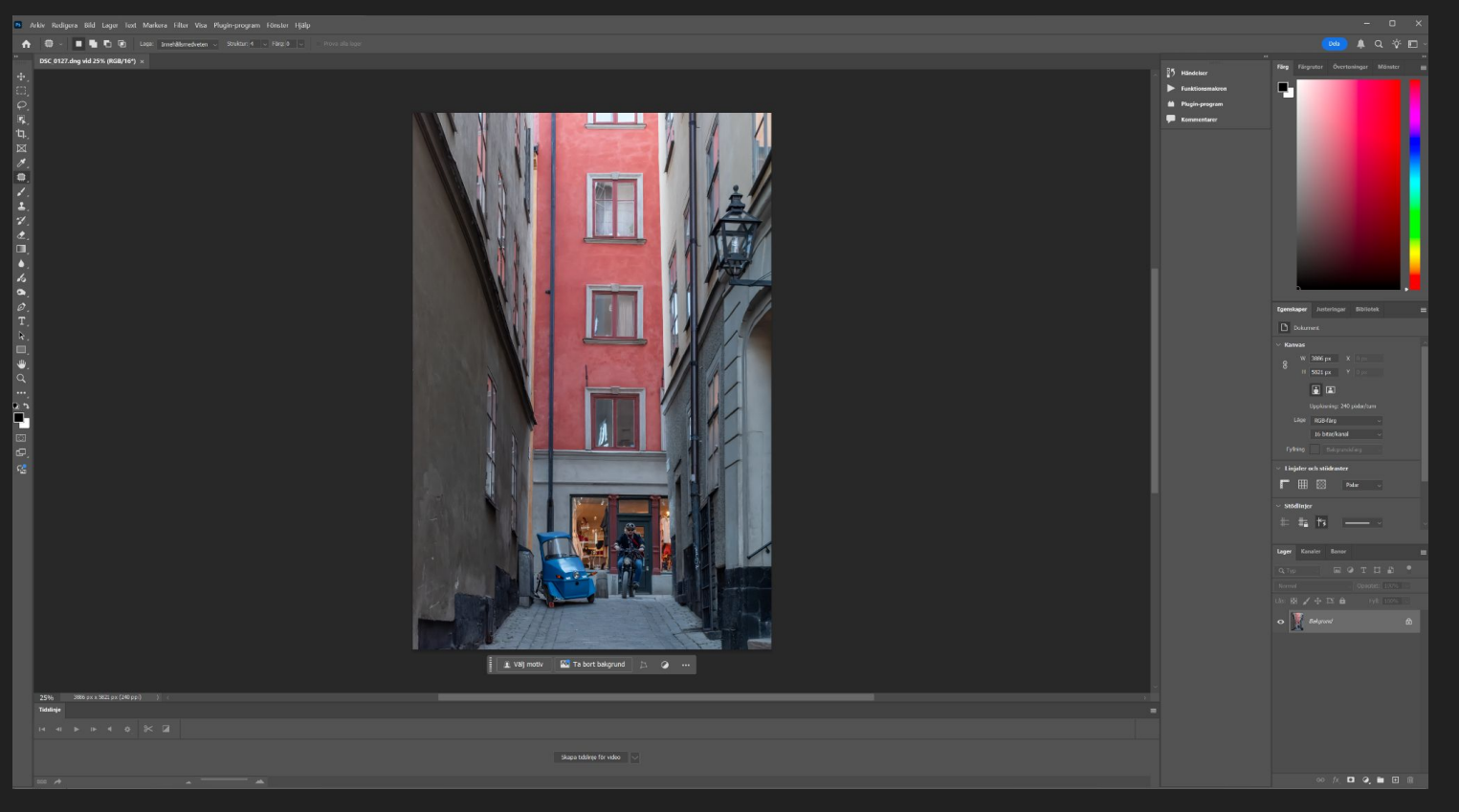

#### 1. Right click on Layer and select 'Duplicate layer'

|  |                 |                  |        |    | ✓ Stödlinjer |          |       |     |   |
|--|-----------------|------------------|--------|----|--------------|----------|-------|-----|---|
|  | 6               |                  |        |    | Lager        | Kanaler  | Banor |     | ≣ |
|  | Duplicera lager |                  |        | ×  | Q, Typ       |          |       | тцв | • |
|  | Duplicera:      | Bakgrund         |        | ОК |              |          |       |     |   |
|  | Som:            | Bakgrund kopiera |        |    | Lås: 👪       | \$ \$    | Þ 6   |     |   |
|  | Mål             |                  | Avbryt | •  | Bakgru       | nd       | ۵     |     |   |
|  | Dokument:       | DSC_0127.dng     |        |    |              | <u> </u> |       |     |   |
|  | Rityta:         | Arbetsyta        |        |    |              |          |       |     |   |
|  |                 |                  |        |    |              |          |       |     |   |
|  |                 |                  |        |    |              |          |       |     |   |

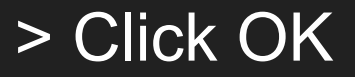

#### 2. Goto >Filter>Blur>Motion Blur

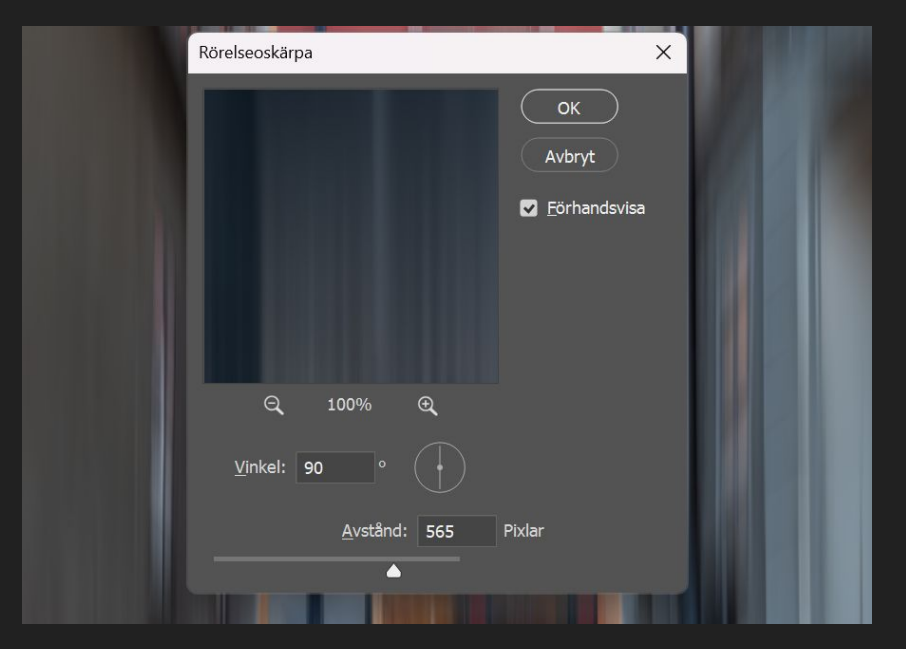

Play with angle and distance, but recommended is to have 90 degrees for vertical blur! > Click OK

#### 3. Add a mask by clicking left at where the red arrow points

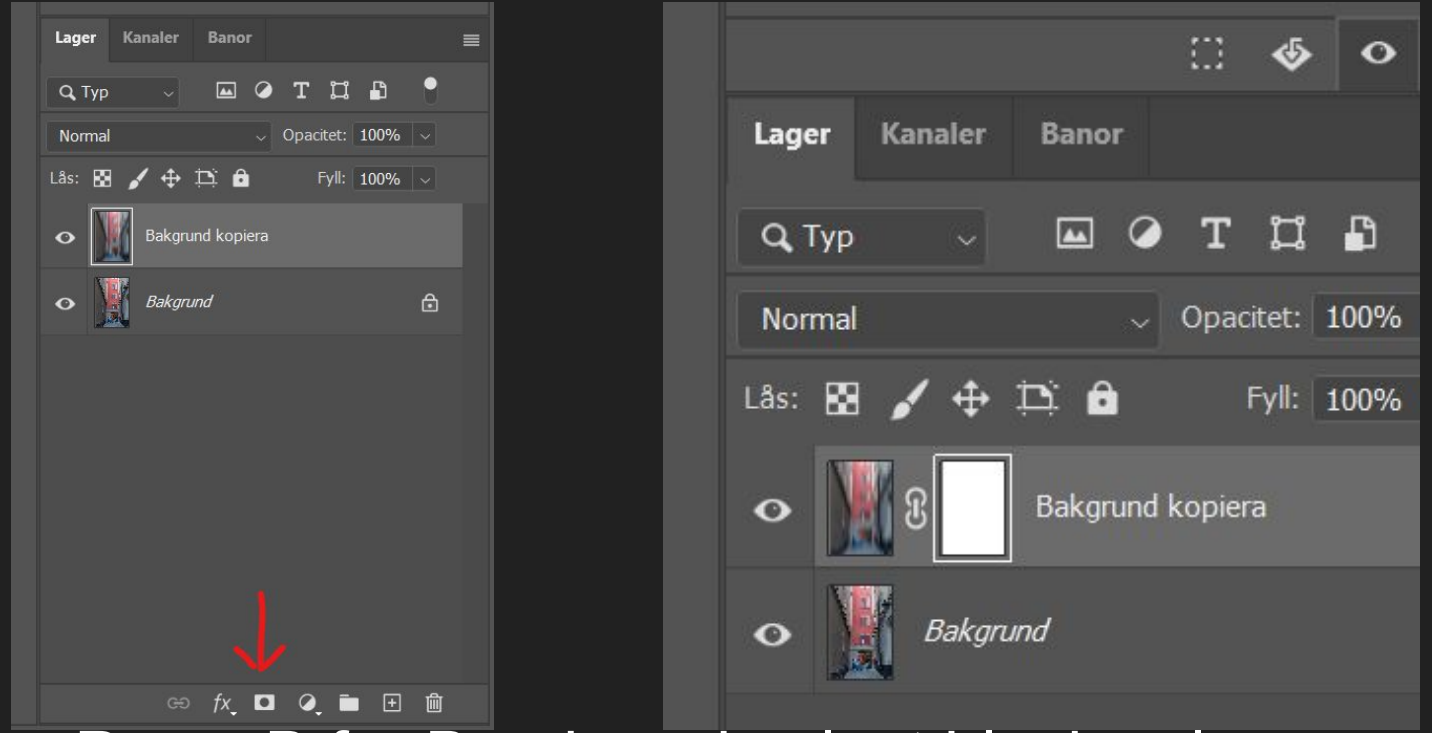

> Press B for Brush and select black color.
Start brushing what you want to be untouched.

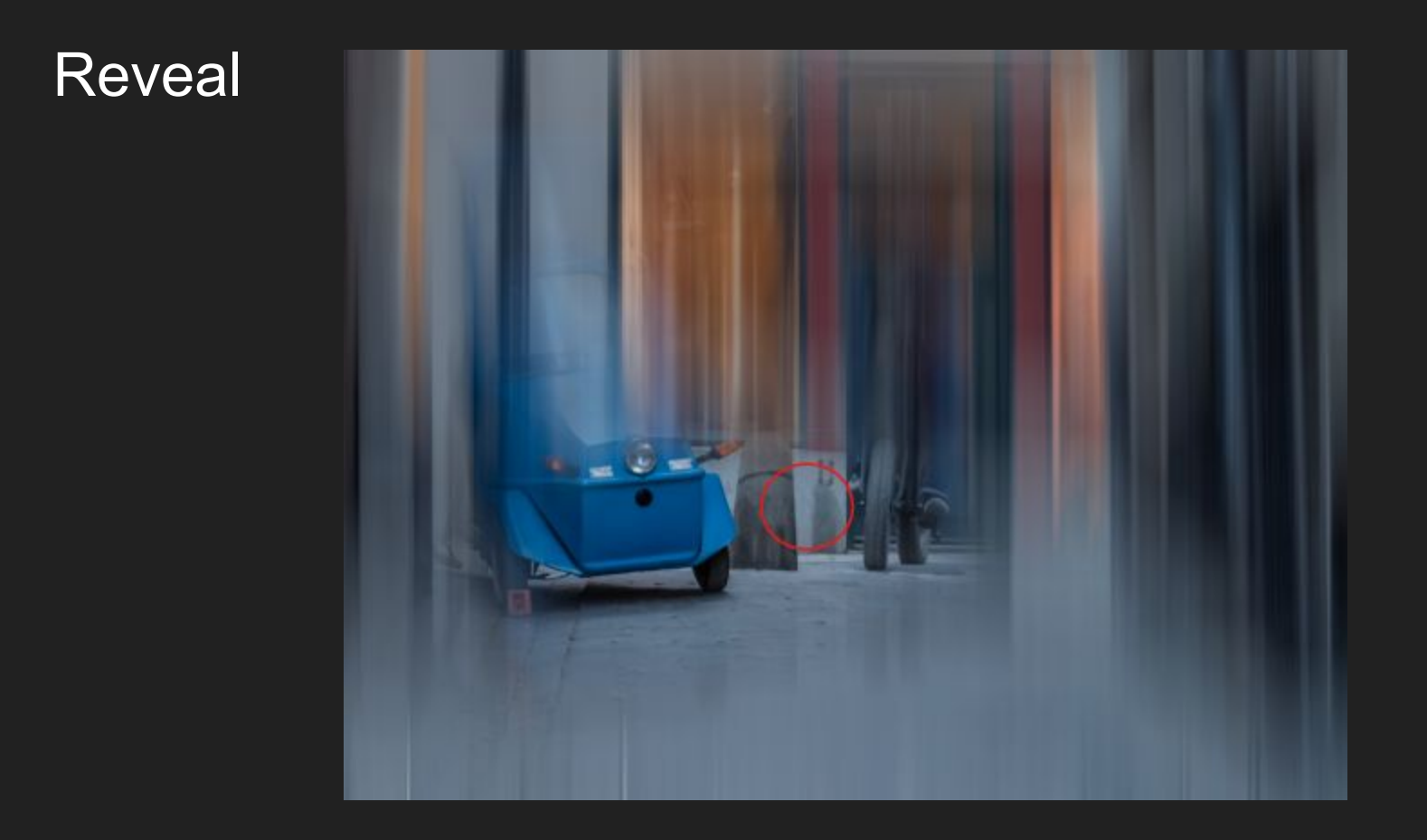

### Final reveal

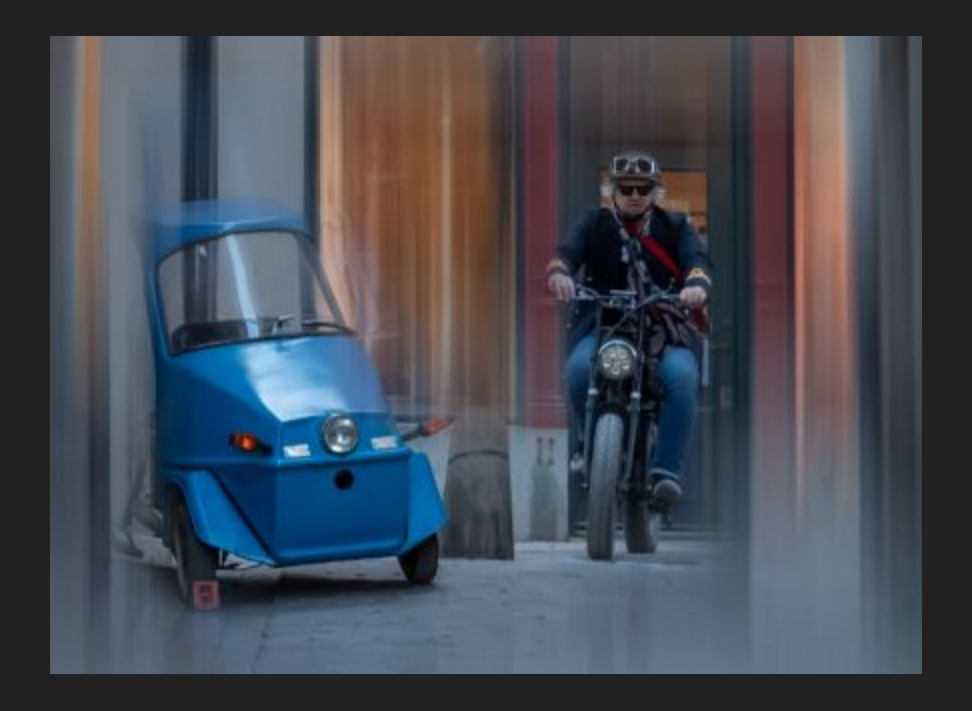

#### 4. If you want more stretch? >Select crop tool - Press C

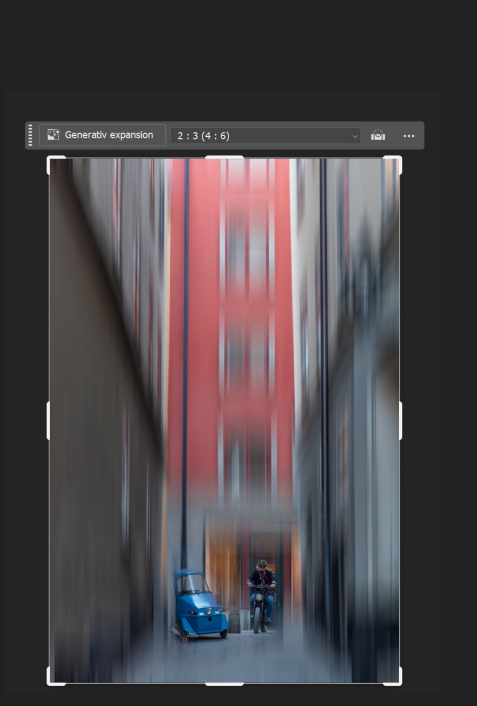

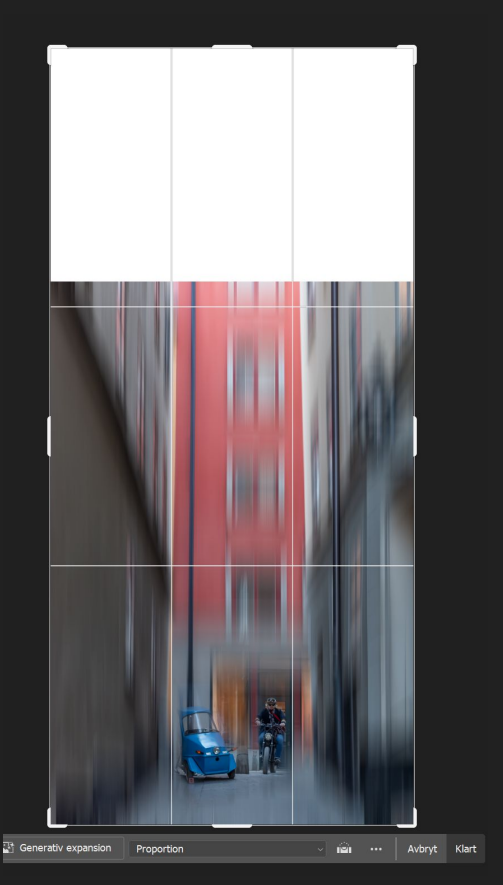

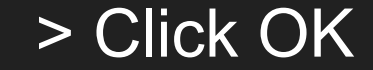

### 5. >Merge all visible layers by pressing Ctrl+Alt+Shift+E

| Lager Kanaler Banor           |  |  |  |  |  |  |  |
|-------------------------------|--|--|--|--|--|--|--|
| Стур — 🖾 🖉 Т 🖾 🖺 📍            |  |  |  |  |  |  |  |
| Normal ~ Opacitet: 100% ~     |  |  |  |  |  |  |  |
| Lås: 🔝 🖌 💠 🏳 🏛 🛛 Fyll: 100% 🗸 |  |  |  |  |  |  |  |
| • Lager 1                     |  |  |  |  |  |  |  |
| • Bakgrund kopiera            |  |  |  |  |  |  |  |
| • Bakgrund                    |  |  |  |  |  |  |  |
|                               |  |  |  |  |  |  |  |
|                               |  |  |  |  |  |  |  |

# 6. > Select Mark tool - press 'm' and select the part that you want to extend

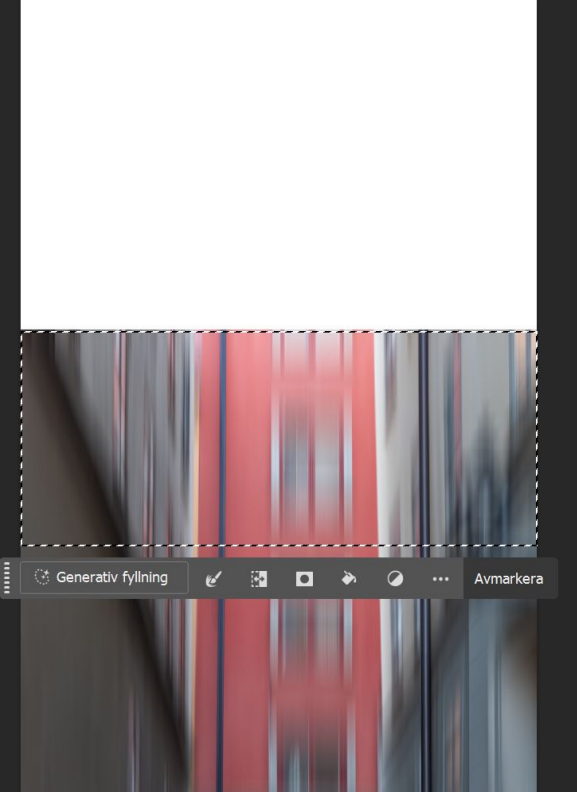

# 7. > Select the Transform tool by pressing Ctrl+T and start to drag up but hold shift

#### > De-select Ctrl+D

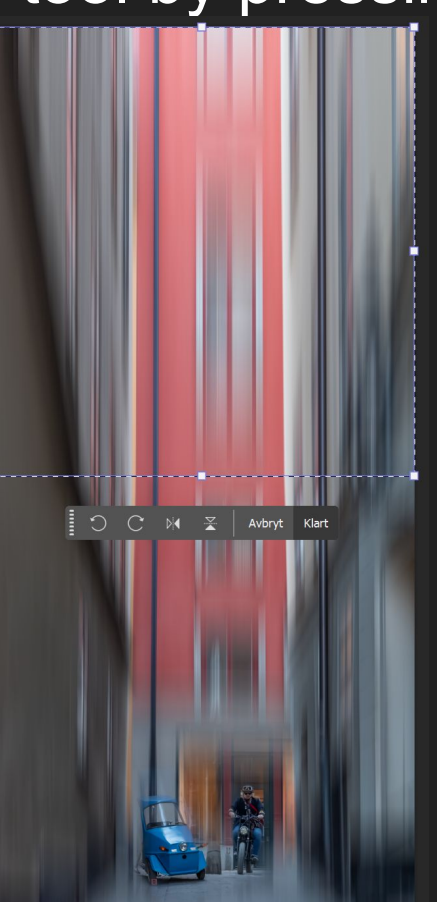

#### 8.Vola and you have the...

#### ...final result!

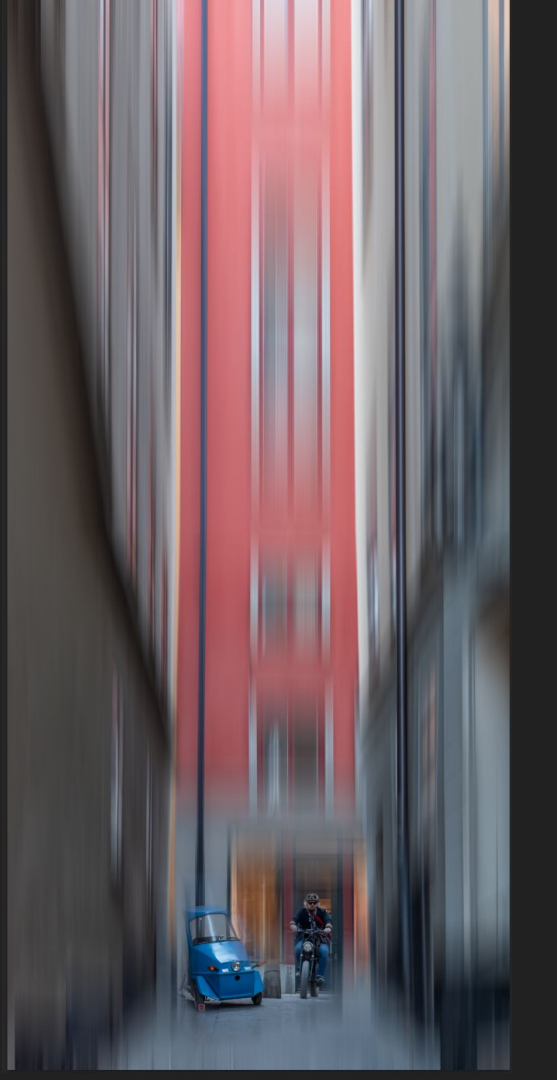